Name:\_\_\_\_\_

\_Date:\_\_\_\_\_

| Photo Capture Steps                                                                                                    | Pass/Needs Review |
|----------------------------------------------------------------------------------------------------|-------------------|
| Create the patient identifier ruler. This can<br>be an index card or a ruler. This must<br>contain 2 forms of identification (e.g.,<br>Health Record number and Date of Birth)                                                                                                    |                   |
| Place the patient identifier into the field of vision and take the picture (s).                                                                                                    |                   |
| <ul> <li>Some images may require zoom/macro.</li> <li>These must be taken using optical zoom, not digital zoom. The patient identification card may not fit into the field of vision. In this case:</li> <li>1. Zoom out to include the patient identifier</li> <li>2. Zoom in to take a close up without the patient identifier</li> <li>3. Zoom out to include the patient identifier.</li> <li>This creates a series of images that will be imported as a batch in subsequent steps.</li> </ul> |                   |
| Immediately connect the camera to a workstation, or place memory card in card reader                                                                                                    |                   |
| Start EHR. Open the Capture window from the Imaging toolbar.                                                                                                    |                   |
| Select the progress note that you want to attach the image to.                                                                                                    |                   |
| Import the image using the Import button<br>or the Import Batch button. These buttons<br>may be named differently at your site.                                                                                                    |                   |
| Populate the specialty and the procedure/event fields.                                                                                                    |                   |
| Navigate to the import folder (lower left) and locate your camera device.                                                                                                    |                   |
| Select the image(s).                                                                                                    |                   |
| Review the image. Verify that you have the correct patient and progress note selected.                                                                                                    |                   |

Name:\_\_\_\_\_

\_Date:\_\_\_\_\_

| Capture the image by selecting the capture button.                                                                                       |  |
|----------------------------------------------------------------------------------------------------|--|
| If you are importing a batch of pictures,<br>review the batch and verify that all of the<br>pictures are present. Select Study complete. |  |
| Verify that the image was imported into the correct patient record by selecting FILE and reviewing the last patient.                     |  |
| Certified date:                                                                                                    |  |
| Certified by:                                                                                                    |  |
| Assign capture key: MAG CAPTURE;<br>MAGCAP TIU                                                                                           |  |

- I understand that The IHS Security Rules of Behavior, HIPAA, and Privacy act apply to clinical images captured by the digital camera.
- I understand that I am responsible for images that I capture and import into the Electronic Health Record.
- I understand that I cannot import photos for any other person.
- I understand that clinical photos must be taken on an IHS camera that has been approved by the Computer Support Team.
- I understand that I am responsible for uploading my clinical photos and that they must be immediately uploaded to Vista Imaging and subsequently deleted from the camera.
- I understand that the clinical images should not be transferred, copied, or stored at any location except on the Vista Imaging Server.
- I will not manipulate, resize, print, or crop any images.
- I understand the procedure and have been certified.

| Х   | Date        |  |
|-----|-------------|--|
| · · | <u>Duto</u> |  |